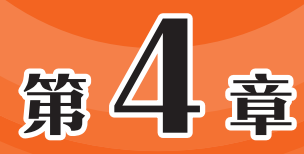

# 课件的放映与录制

课件制作的最终目的是用于演示和放映。PowerPoint 2016及以上的版本还支持屏幕录制功能,方便教师直接录制 微课内容,操作简单方便,容易上手。此外,教师也可将录制 的视频输出成各种不同格式,以满足不同学习者观看的需求。

# 4.1 了解课件放映类型

在正式授课之前,教师需要对课件进行仔细调试,以保证课件能正常放映。根据放 映场地的不同,可以选择合适的放映方案。

## 4.1.1 课件放映模式

PowerPoint软件中包括演讲者放映(全屏幕)、观众自行浏览(窗口)及"在展台 浏览(全屏幕)"3种放映类型。

#### 1. 演讲者放映(全屏幕)

"演讲者放映(全屏幕)"是默认的放映类型。该放映类型具有较高的灵活度,在 放映过程中,用户可以使用鼠标、翻页器及键盘来控制幻灯片的放映。

在"幻灯片放映"选项卡中单击"设置幻灯片放映"按钮,打开"设置放映方式" 对话框,选中"演讲者放映(全屏幕)"单选按钮,即可切换至该放映类型。按F5键, 可快速进入全屏放映,如图4-1所示。

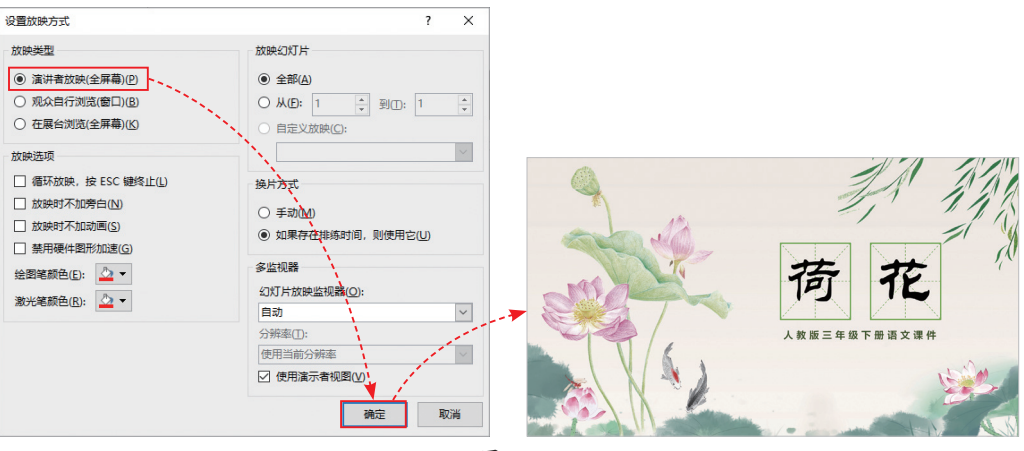

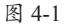

在放映过程中,单击界面左下角工具栏中的墨迹按 钮⊘,在打开的列表中,可以选择墨迹添加的类型和颜 色,如图4-2所示。

选择后即可在幻灯片中对重点内容进行标记,如 图4-3所示。如想清除这些标记,在列表中选择"橡皮 擦"选项将其清除即可。

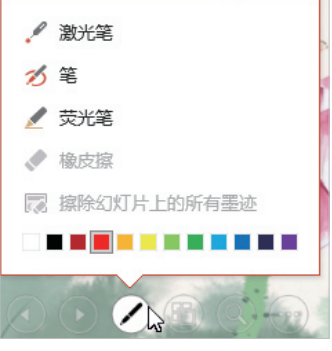

图 4-2

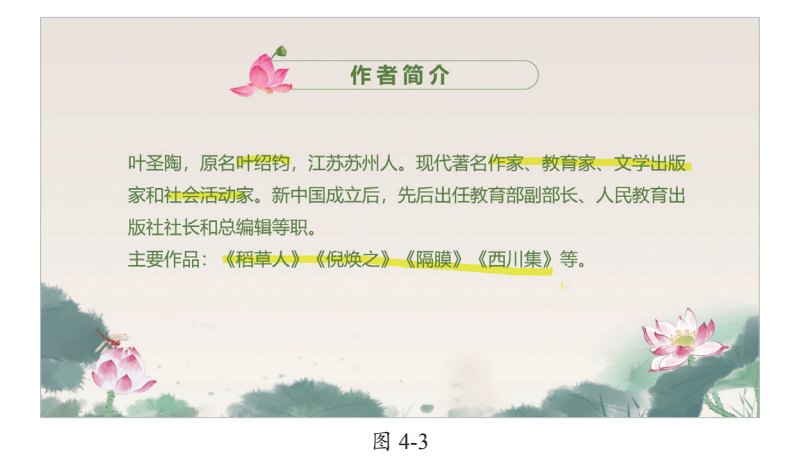

知识点拨 放映结束后,按Esc键,在打开的对话框中单击"放弃"按钮,可清除所有标记。

在工具栏中单击回按钮,可切换到幻灯片缩略视图,单击某张幻灯片即可播放,如 图4-4所示。

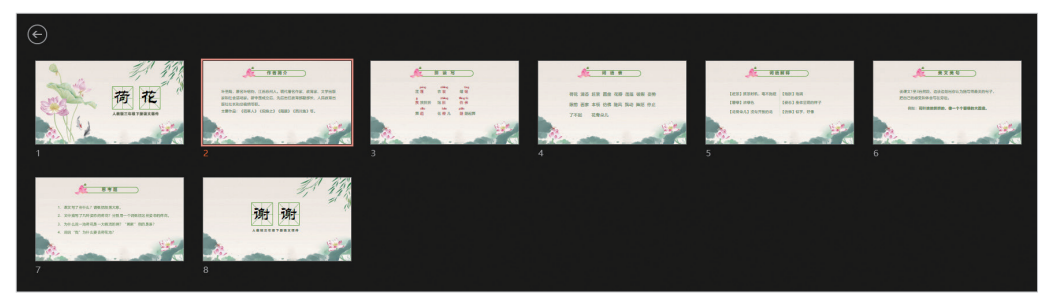

图 4-4

在工具栏中单击回按钮,进入放大视图界面,单击所要放大的区域即可放大显示,如图4-5所示。

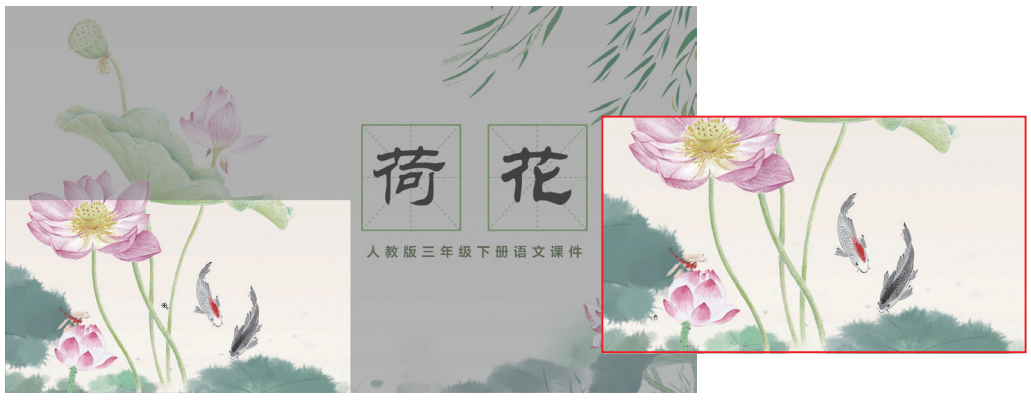

在工具栏中单击—按钮,在打开的列表中选择"显示演示者视图"选项,可进入演示者视图界面,如图4-6所示。

如果是将计算机中的课件投影到大屏幕中放映,那么使用该放映方式是比较合适 的。演示者视图界面只会在自己计算机中显示,而观众在大屏幕看到的只有左侧放映窗 口的画面。在右侧备注栏中会显示当前幻灯片的备注信息,以便提示演讲者讲解相关 内容。

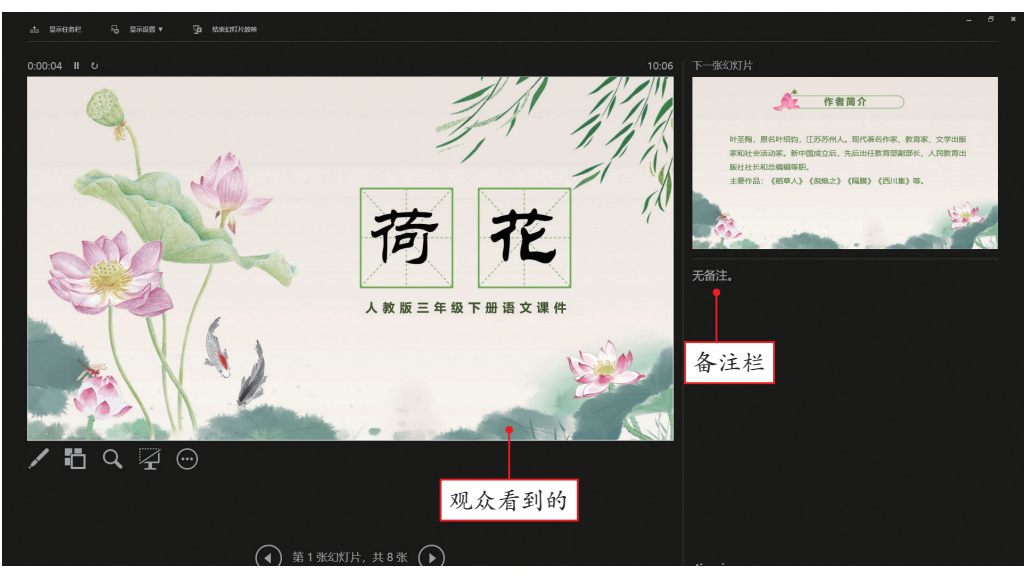

图 4-6

#### 2. 观众自行浏览(窗口)

"观众自行浏览(窗口)"放映类型适用于自主学习类课件。在放映过程中,观众可以通过单击"动作"按钮或链接实现自由观看操作。在"设置放映方式"对话框中选中"观众自行浏览(窗口)"单选按钮,即可切换至该类型。按F5键会以窗口方式进行放映,如图4-7所示。

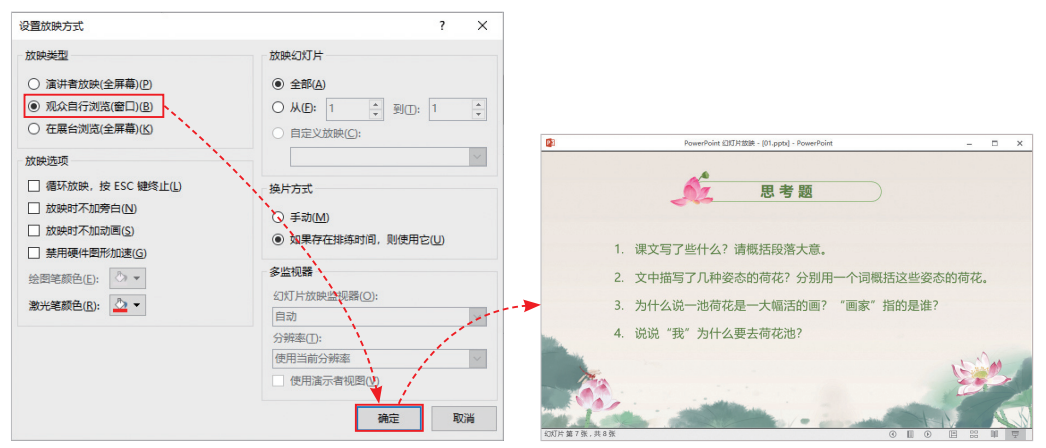

#### 3. 在展台浏览(全屏幕)

"在展台浏览(全屏幕)"是一种自动放映方式。该方式需要预先设定每张幻灯片的换片时间。在"设置放映方式"对话框中选中"在展台浏览(全屏幕)"单选按钮,即可切换至该方式。按F5键幻灯片会以全屏方式进行自动放映,如图4-8所示。该方式在放映过程中是无法通过鼠标进行任何操作的,只能按Esc键退出放映状态。

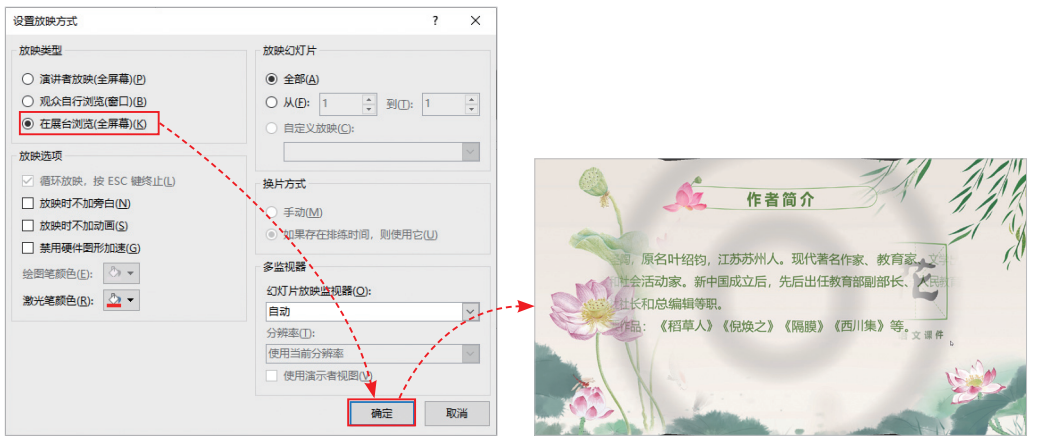

图 4-8

## 4.1.2 课件放映方式

"从头开始"和"从当前幻灯片开始"是两种幻灯片放映的方式。

在导航窗格中任选一张幻灯片,单击"幻灯片放映"选项卡中的"从头开始"按 钮或按F5键,系统将自动从第1张幻灯片开始,按顺序依次放映所有幻灯片,如图4-9 所示。

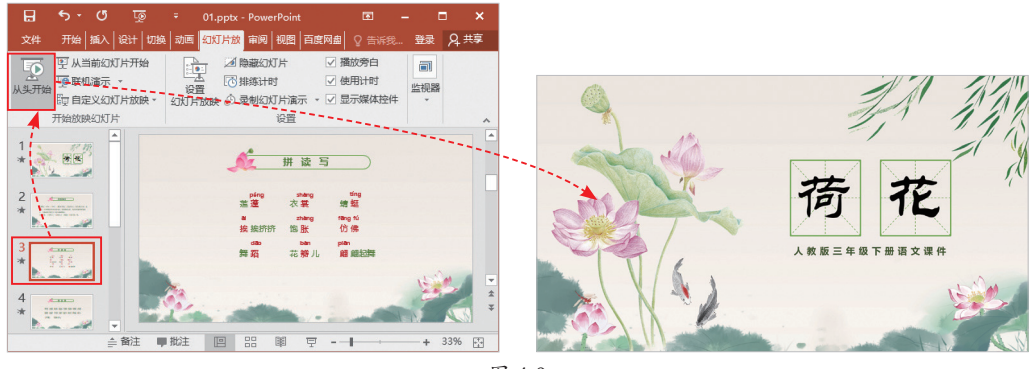

图 4-9

若想从指定的某张幻灯片开始放映,可以在"幻灯片放映"选项卡中单击"从当前 幻灯片开始"按钮,或按Shift+F5组合键,即可从当前选中的幻灯片开始依次放映,如 图4-10所示,直到放映结束为止。 第4章

课件的放映与录制

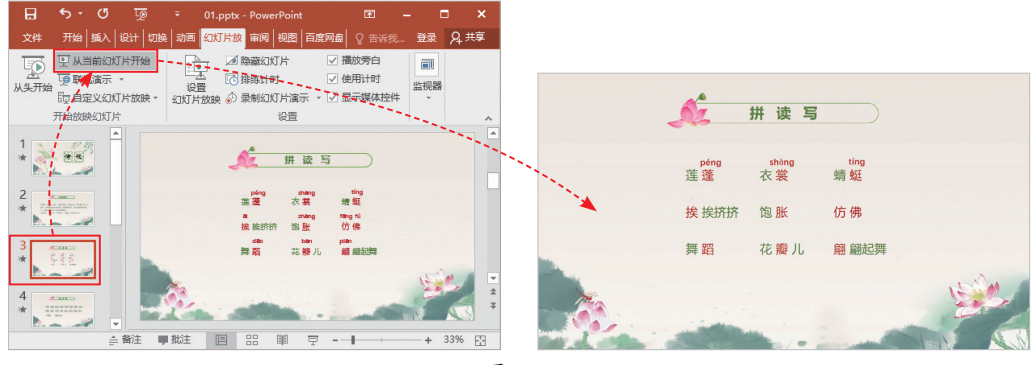

图 4-10

# 4.1.3 放映指定课件内容

通过自定义放映功能,可以有选择性地放映课件中的某几张内容。在"幻灯片放映"选项卡中单击"自定义幻灯片放映"下拉按钮,在弹出的列表中选择"自定义放映"选项,即可打开"自定义放映"对话框,单击"新建"按钮,可打开"定义自定义放映"对话框,如图4-11所示。

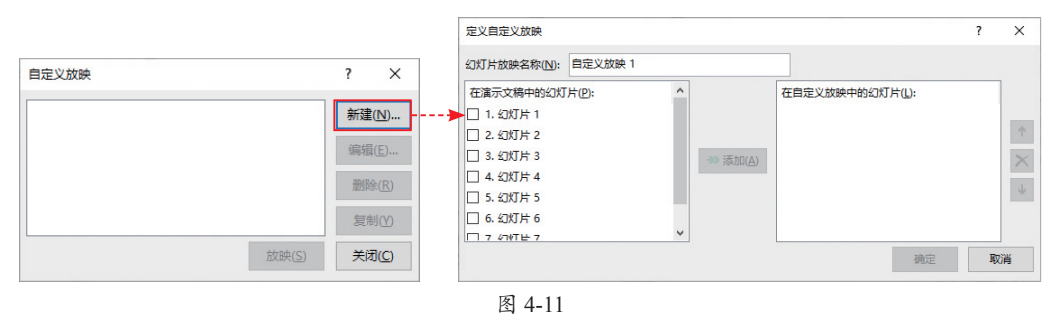

设置完成"幻灯片放映名称"后,在左侧的"在演示文稿中的幻灯片"列表框中选择需要放映的幻灯片,单击"添加"按钮,被选择的幻灯片会添加至右侧"在自定义放映中的幻灯片"列表框中,如图4-12所示。

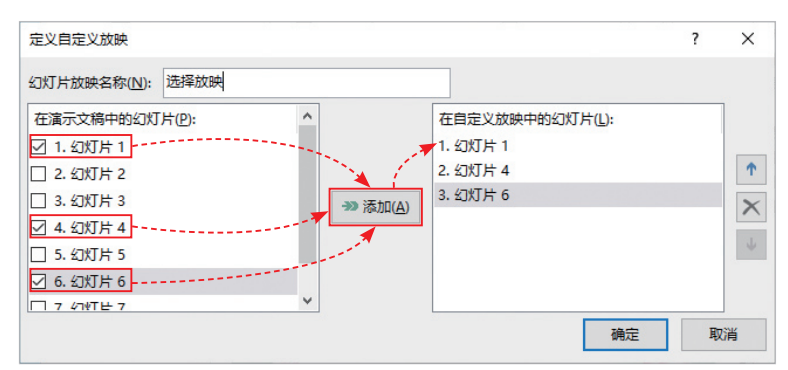

"在自定义放映中的幻灯片"列表中选择幻灯片,单击"向上"或"向下"按钮, 可以调整该幻灯片在自定义放映中的放映顺序。单击"删除"按钮可以删除选中的幻灯 片。单击"确定"按钮,可切换至"自定义放映"对话框,单击"放映"按钮,系统会 按照设定依次放映,如图4-13所示。

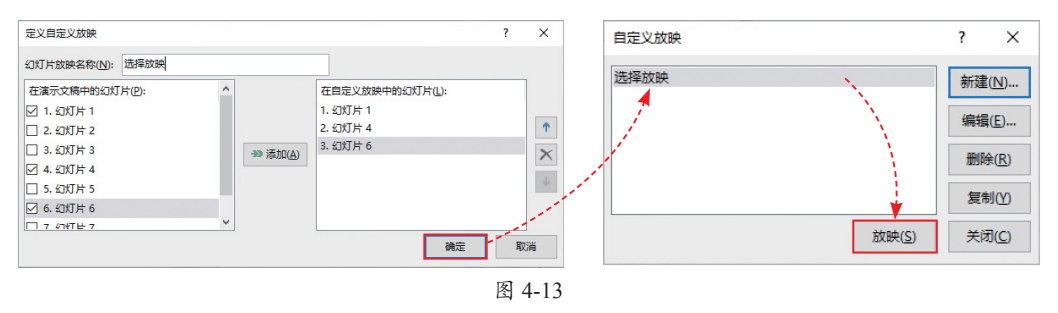

关闭"自定义放映"对话框后,若想放映自定义的放映内容,可在"幻灯片放映" 选项卡中单击"自定义幻灯片放映"下拉按钮,在弹出的列表中选择设置的放映名称 即可。

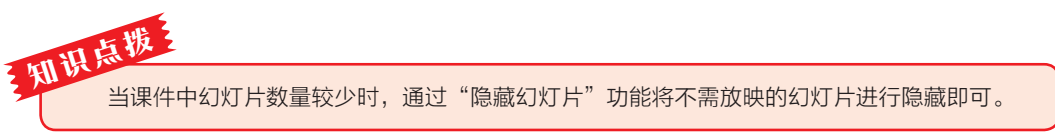

## 4.1.4 自动放映课件

排练计时可设定每张幻灯片的放映时间,并根据设定的时间自动放映课件内容。在 "幻灯片放映"选项卡中单击"排练计时"按钮,课件将进入放映状态并打开"录制" 窗口,如图4-14所示。

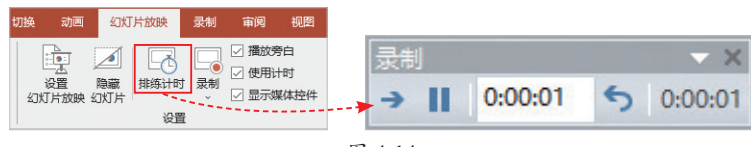

图 4-14

在录制窗口中单击"下一页"按钮 可切换至下一张幻灯片,并开始重新计 时。完成所有幻灯片计时后,单击"关 闭"按钮■,打开提示对话框,询问"是 否保留新的幻灯片计时?",单击"是"按 钮退出计时模式,如图4-15所示。

| Microso | oft PowerPoint X             |
|---------|------------------------------|
| 0       | 幻灯片放映共需 0:00:05。是否保留新的幻灯片计时? |
|         | 是(Y) 否(N)                    |
|         | 图 4-15                       |

第

4 章

课件的放映与录制

返回至普通视图模式。单击状态栏中的"幻灯片浏览"按钮器切换至浏览界面,此 时每张幻灯片右下角将显示计时时间,如图4-16所示。在放映幻灯片时,系统会按照每 张幻灯片的计时时间自动进行放映。

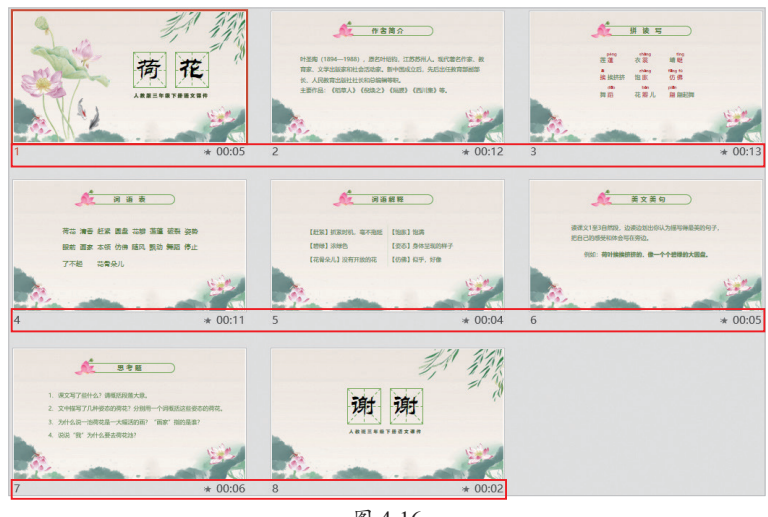

图 4-16

知 除了排练计时外,用户还可以选择"切换"选项卡,在"计时"选项组中勾选"设置自动换片 时间"复选框,并设置自动换片时间,从而设置每张幻灯片的放映时间。

# 动手练 设置幻灯片自动放映

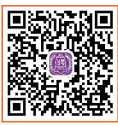

幻灯片自动放映可以控制课件的放映时间,使教师做到胸有成竹。下面 结合排练计时功能,介绍幻灯片的自动放映。

**⑤ 张晓 Step 01** 打开《二元一次方程课件》素材文件,在"幻灯片放映"选项 卡中单击"排练计时"按钮,课件将进入放映状态,并打开"录制"窗口,如图4-17所示。

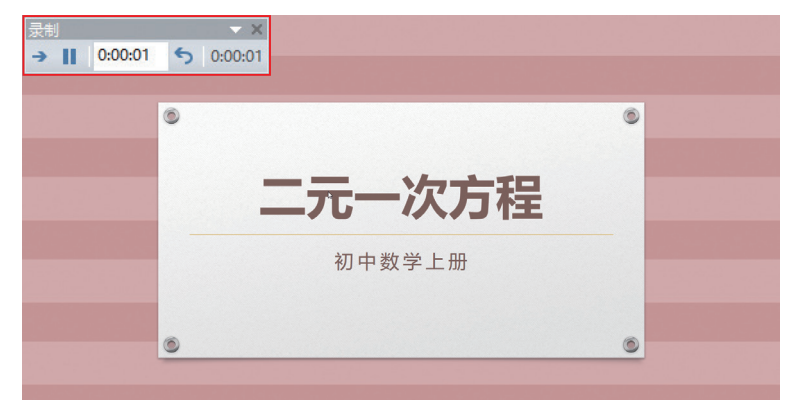

**微课设计与制作标准教程**(全彩微课版)

图 4-17

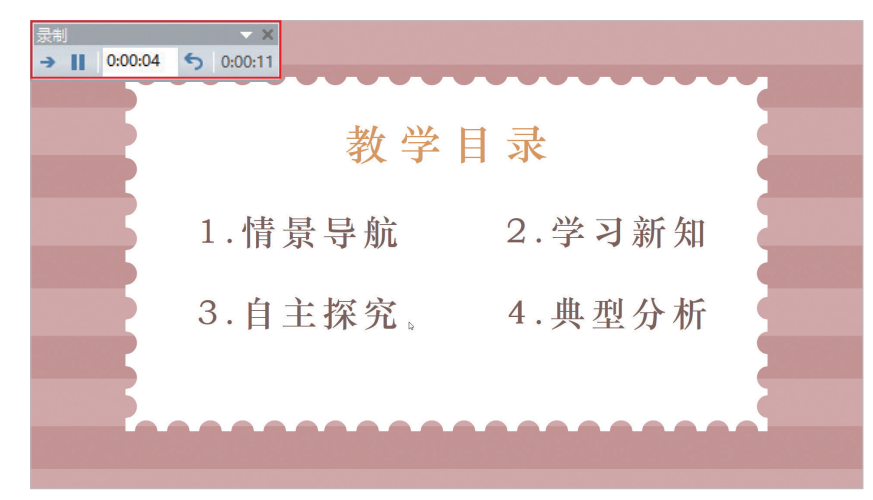

Step 02 按照阅读速度,单击页面,切换至第2张幻灯片,如图4-18所示。

图 4-18

Step 03 继续切换幻灯片,直至最后一张,如图4-19所示。

| 录制          | - X     |         |        |  |
|-------------|---------|---------|--------|--|
| → ■ 0:00:04 | 0:02:34 |         |        |  |
|             |         |         |        |  |
|             | ٢       |         | ۲      |  |
|             |         |         | 201225 |  |
|             |         | 下次课再见   |        |  |
|             |         | 均教人 积坐然 |        |  |
|             |         |         |        |  |
|             |         |         |        |  |
|             | 6       |         | 0      |  |
|             | -       | Þ       |        |  |
|             |         |         |        |  |
|             |         |         |        |  |

图 4-19

Step 04 完成后,单击"关闭"按钮,在打开的提示对话框中单击"是"按钮退出计时模式,如图4-20所示。

| Microso | ft PowerPoint |            | ×     |
|---------|---------------|------------|-------|
| 0       | 幻灯片放映共需 0:02: | 38。是否保留新的红 | 财片计时? |
|         | 是(Y)          | 否(N)       |       |
|         |               | 20         |       |

Step 05 单击状态栏中的"幻灯片浏览"按钮,切换至浏览界面。此时每张幻灯片 右下角将显示计时时间,如图4-21所示。

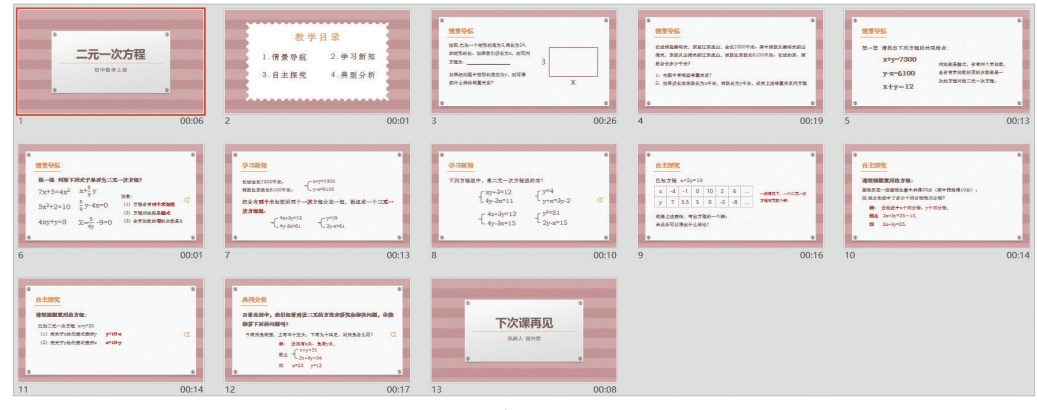

图 4-21

Step 06 单击"幻灯片放映"选项卡中的"从头开始"按钮,系统将自动从第1张 幻灯片开始按顺序放映幻灯片,如图4-22所示。至此,完成幻灯片自动放映的设置。

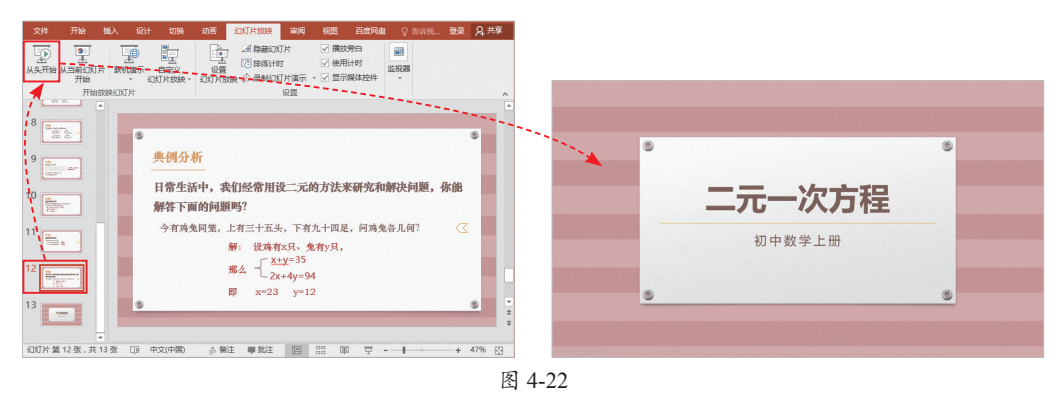

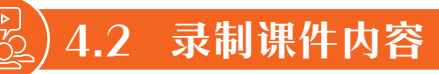

PowerPoint 2016及以上版本新增了屏幕录制的功能,通过该功能可以很方便地录制 教学视频。

## 4.2.1 启动屏幕录制

在"插入"选项卡中单击"屏幕录制"按钮,此时系统会自动最小化PowerPoint软件,并将屏幕半透明状态显示,同时屏幕顶端会显示录制工具栏。使用鼠标拖曳的方式 框选出要录制的区域,如图4-23所示。如果需要调整录制区域,可单击"选择区域"按 钮重新框选。 单击工具栏中的"录制"按钮,进入倒计时状态,如图4-24所示。3秒倒计时结束后即开始录制。

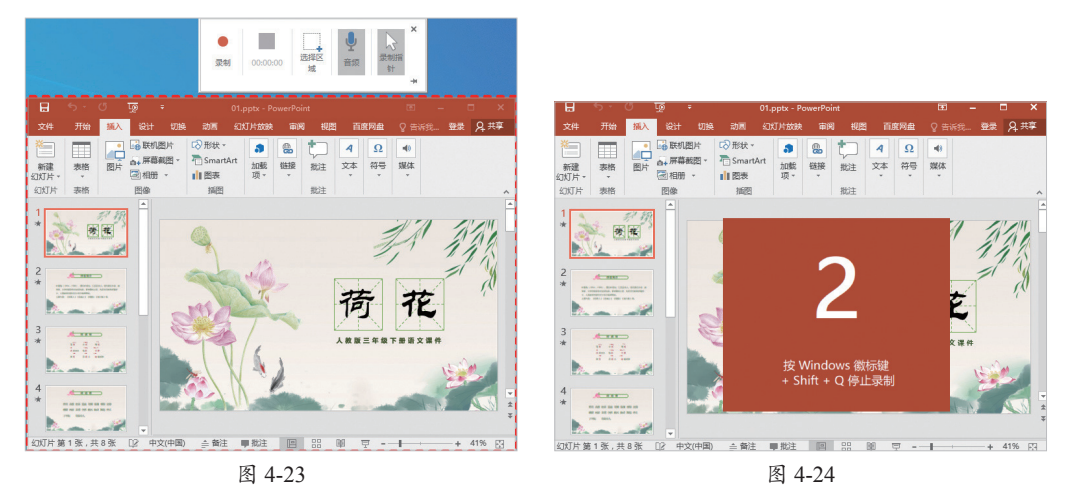

录制结束后,单击工具栏中的"停止"按钮,或按Windows键+Shift+Q组合键停止 录制,同时系统会自动将录制的视频插入至当前幻灯片中,如图4-25所示。

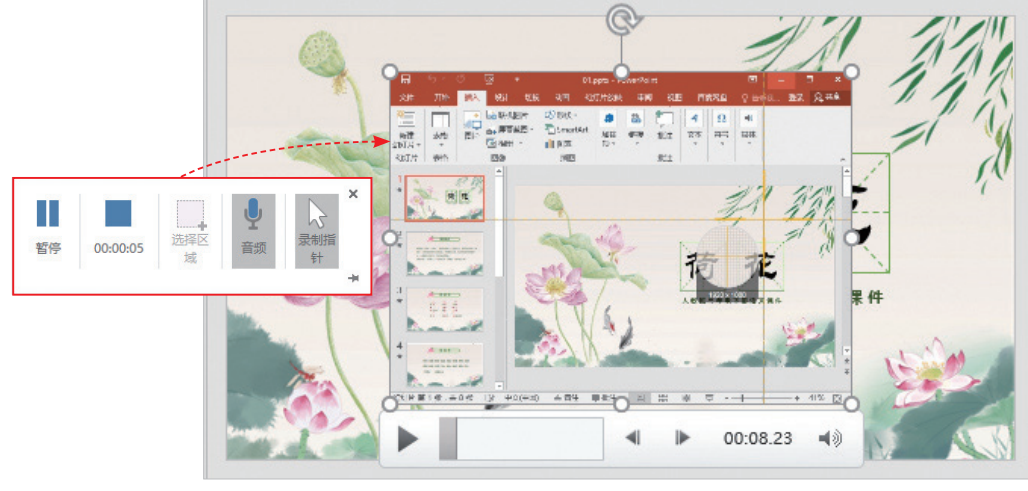

图 4-25

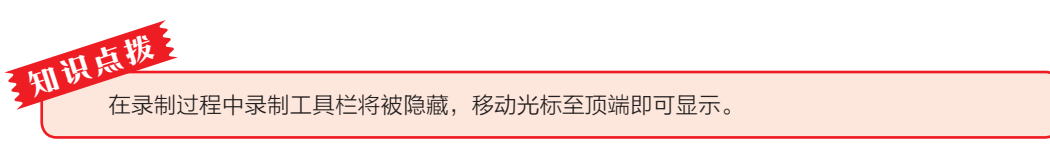

## 4.2.2 保存屏幕录制

右击页面中录制的视频,在弹出的快捷菜单中选择"将媒体另存为"选项,可将视频单独进行保存,如图4-26所示。

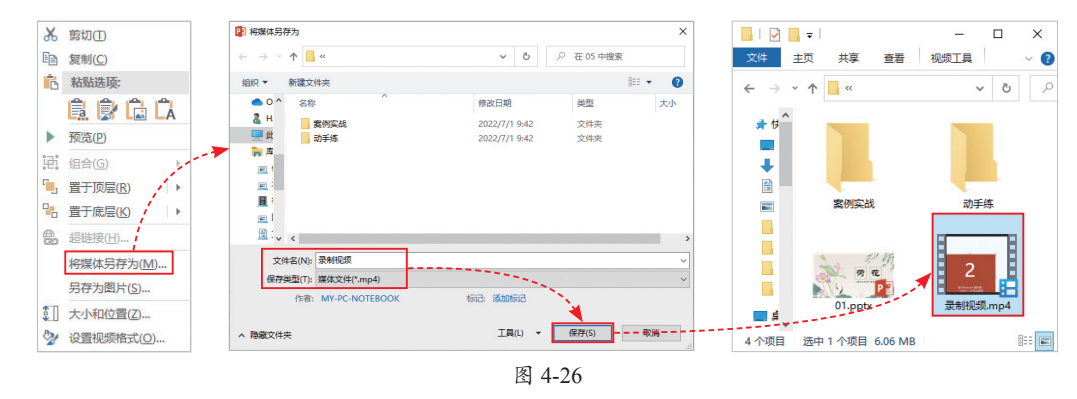

# 4.2.3 录制课件旁白

旁白可以避免教师重复讲解,同时可以提高学习者自主学习的积极性。

在"幻灯片放映"选项卡中单击"录制幻灯片演示"下拉按钮,在弹出的列表中选择"从当前幻灯片开始录制"选项,在"录制幻灯片演示"对话框中选择要录制的内容,完成后单击"开始录制"按钮,进入放映状态开始录制,如图4-27所示。

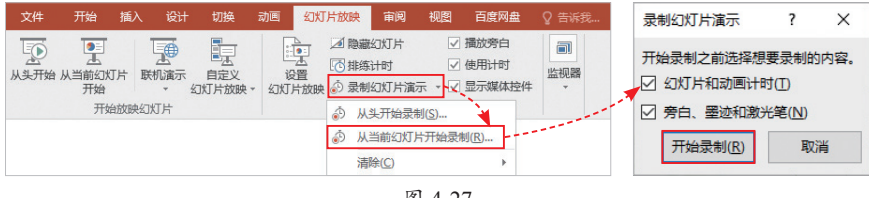

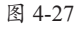

在录制过程中,用户可单击幻灯片左下角工具栏的"墨迹"按钮,为其内容进行标记。录制结束后,单击录制窗口中的"关闭"按钮即可退出录制界面,返回至普通视图

界面。系统会将录制的旁白自 动插入相关页面,如图4-28所 示。同时,也会自动记录每张 幻灯片停留的时间,方便该幻 灯片的放映操作。

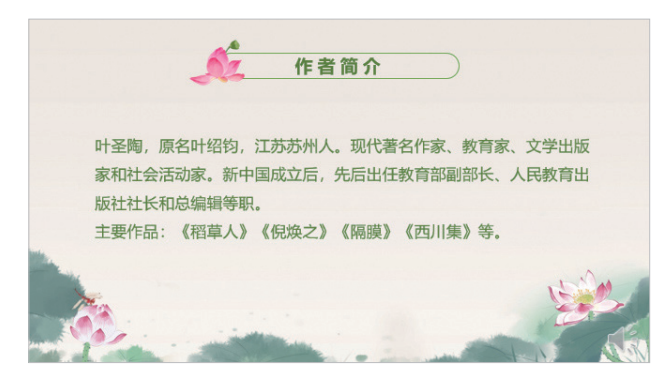

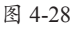

# 4.3 输出课件

课件制作完成后,可以选择将课件输出为其他格式,以便与不同的软件衔接播放, 本小节将对此进行介绍。

### 4.3.1 打包课件

打包课件可以将课件中用到的素材整理在一个文件夹中,以保证课件在任意一台设 备上都能够正常放映。

在"文件"选项卡中选择"导出"选项,在"导出"界面中选择"将演示文稿打包成CD"选项,单击右侧的"打包成CD"按钮,打开"打包成CD"对话框,单击"复制到文件夹"按钮,在"复制到文件夹"对话框中设置文件夹名称和保存位置,如图4-29所示。

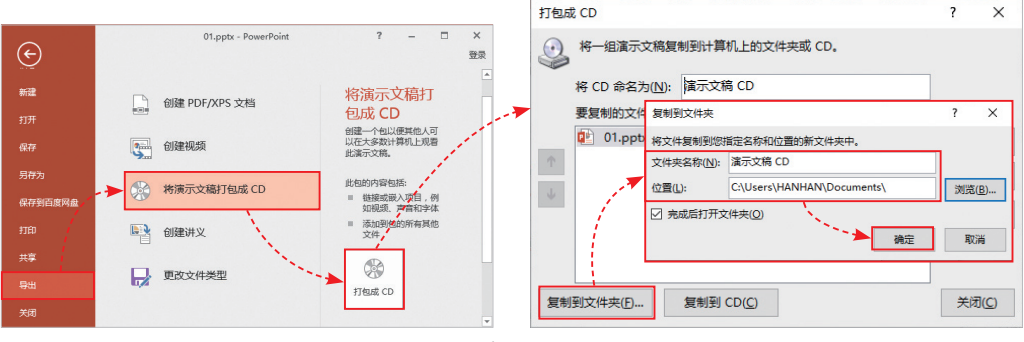

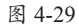

完成后单击"确定"按钮,在打开的系统提示框中单击"是"按钮,如图4-30所示。

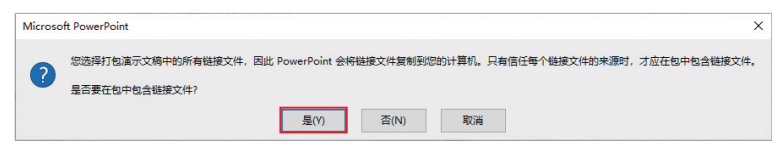

图 4-30

打包操作完成后,系统将自动打开打 包文件夹,如图4-31所示。在此可查看到 当前幻灯片所有的素材文件。

| 📕   🛃 📕 🖛                                                                                                    |                    | 管理   | 演示文 | 稿 CD           | – 🗆 X           |
|----------------------------------------------------------------------------------------------------|--------------------|------|-----|----------------|-----------------|
| 文件 主页                                                                                                    | 共享 查看              | 图片工具 |     |                | ~ 😮             |
| ← → * ↑                                                                                                    | 《 文档 》 演示.         | v    | Ö   | ○ 在 演示文稿 Cl    | D 中搜索           |
| <b>■ ₌^</b> 名4                                                                                                    | 你 ^                |      |     | 修改日期           | 类型              |
| <ul> <li>Image: Image: Ima</li></ul> | PresentationPackag | je   |     | 2022/7/1 18:16 | 文件夹             |
| 2 💷                                                                                                    | 01.pptx            |      |     | 2022/7/1 18:16 | Microsoft Power |
|                                                                                                    | AUTORUN.INF        |      |     | 2022/7/1 18:16 | 安装信息            |
|                                                                                                    |                    |      |     |                |                 |
|                                                                                                    |                    |      |     |                |                 |
|                                                                                                    |                    |      |     |                |                 |
| -                                                                                                    |                    |      |     |                |                 |
| 13                                                                                                    |                    |      |     |                |                 |
| <u> </u>                                                                                                    |                    |      |     |                |                 |
| <u>TE</u>                                                                                                    |                    |      |     |                |                 |
| <b>-</b>                                                                                                    |                    |      |     |                |                 |
| 🥏 🗸 🤟                                                                                                    |                    |      |     |                | ,               |
| 3 个项目 选中                                                                                                    | 1 个项目              |      |     |                |                 |

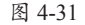

## 4.3.2 将课件输出为视频

将课件输出为视频格式可以方便在各个设备上正常播放。在"文件"选项卡中选择 "导出"选项,在"导出"界面中选择"创建视频"选项,设置"放映每张幻灯片的 秒数"为10秒,单击"创建视频"按钮,打开"另存为"对话框设置保存路径和文件 名,如图4-32所示。完成后单击"保存"按钮,待状态栏中的进度条完成后即完成输出 操作。

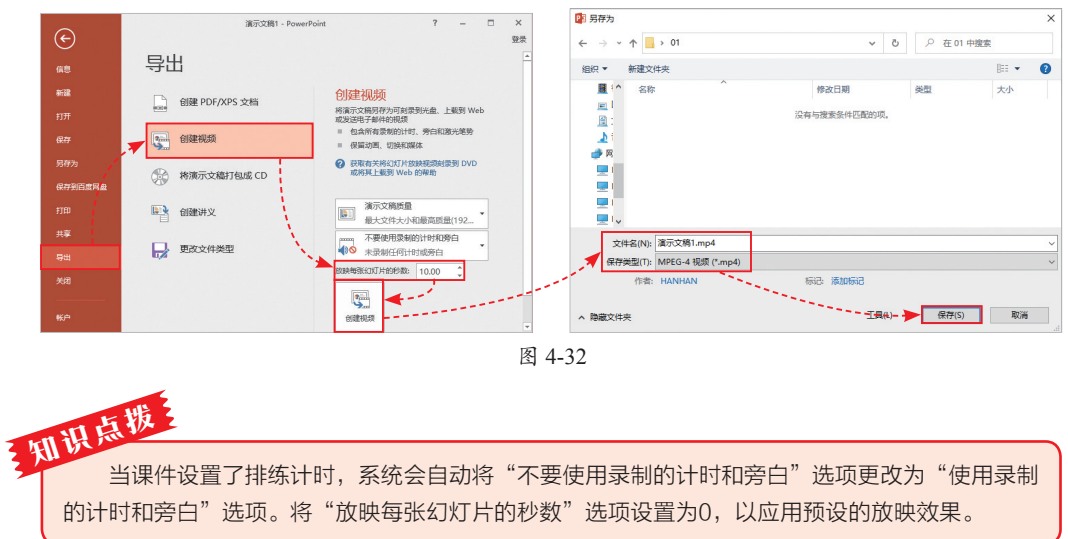

## 4.3.3 将课件输出为PDF

将课件输出为PDF格式可以方便后续的存储发送。在"文件"选项卡中选择"导出"选项,在"导出"界面中选择"创建PDF/XPS文档"选项,单击"创建PDF/XPS" 按钮,打开"发布为PDF或XPS"对话框,设置保存路径、文件名及保存类型,完成后 单击"发布"按钮,如图4-33所示,待弹出的进度条完成后即完成发布操作。

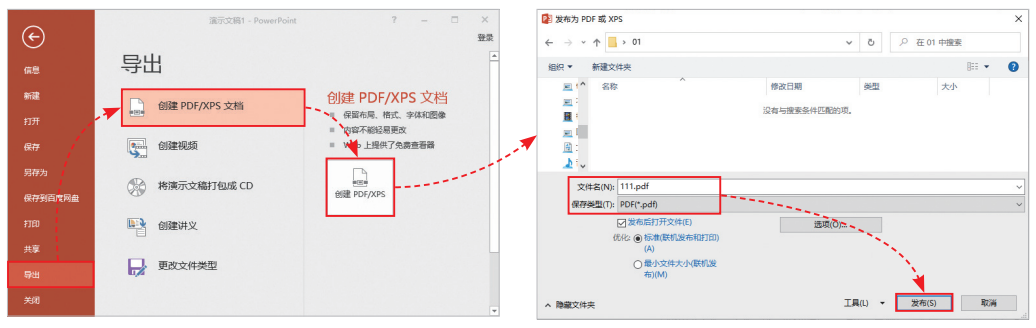

## 动手练 将课件输出为视频

将课件输出为视频格式更便于后续的观看与输出。下面结合导出设置的 知识,对课件的输出进行介绍。

Step 01 打开《认识小数》素材文件,在"文件"选项卡中选择"导 出"选项,在"导出"界面中选择"创建视频"选项,设置"放映每张幻灯片的秒数"为10秒,单击"创建视频"按钮,打开"另存为"对话框,设置保存路径和文件名,如图4-34所示。

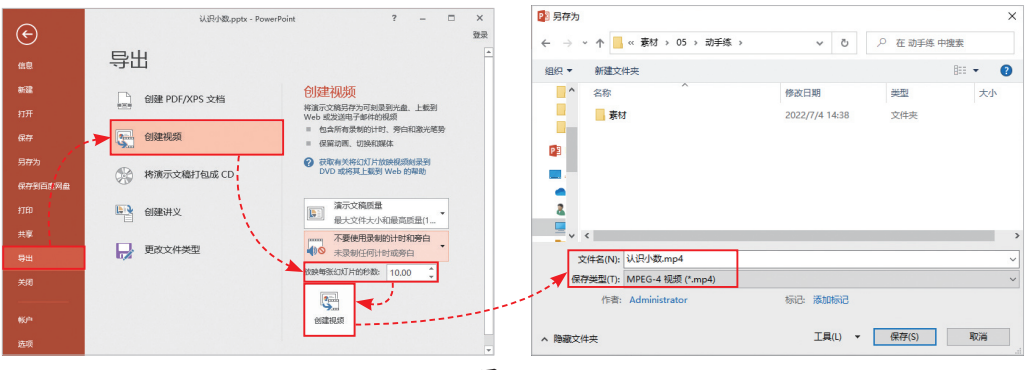

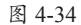

Step 02 完成后单击"保存"按钮, 等待状态栏中的进度条完成,如图4-35 所示。

Step 03 双击保存的视频文件即可查 看播放效果,如图4-36所示。至此,完成 课件的输出操作。

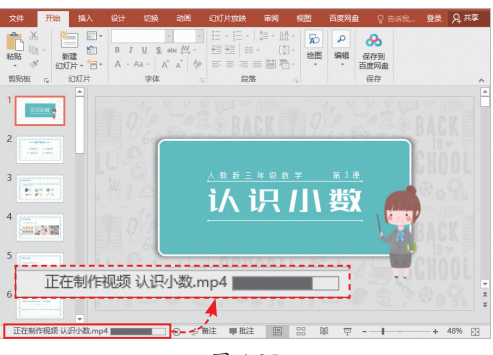

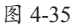

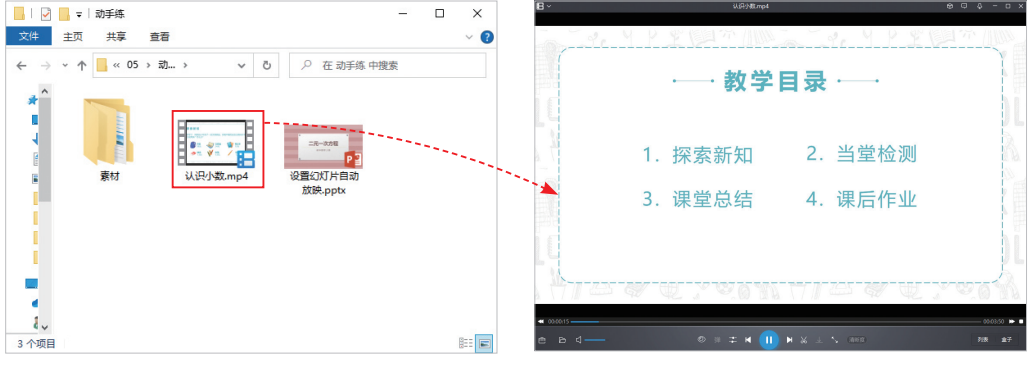

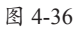

# 🚱) 案例实战:放映并输出教学课件

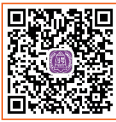

下面结合本章所学知识,将教学课件按照指定的内容进行放映,并将其 输出为PDF文件。

**医 Step 01** 打开《配色课件》素材文件,在"幻灯片放映"选项卡的"自定义幻灯片放映"下拉列表中选择"自定义放映"选项,如图4-37所示。

Step 02 在打开的"自定义放映"对话框中单击"新建"按钮,如图4-38所示。

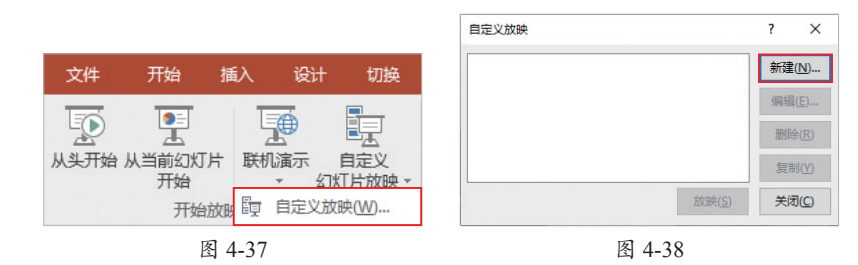

Step 03 在"定义自定义放映"对话框中设置"幻灯片放映名称",如图4-39所示。

| 定义自定义放映        |        |             |                 | ? | × |
|----------------|--------|-------------|-----------------|---|---|
| 幻灯片放映名称(N): 色彩 |        |             |                 |   |   |
| 在演示文稿中的幻灯片(P): | ^      |             | 在自定义放映中的幻灯片(L): |   | 7 |
| 1. 幻灯片 1       |        |             |                 |   |   |
| 2. 幻灯片 2       |        |             |                 |   | 个 |
| 3. 幻灯片 3       | ->> Ta | を<br>力 П(A) |                 |   | × |
| 4. 幻灯片 4       |        |             |                 |   |   |
| □ 5. 幻灯片 5     |        |             |                 |   | 4 |
| 6. 幻灯片 6       |        |             |                 |   |   |
|                | *      |             |                 |   |   |

图 4-39

Step 04 在"演示文稿中的幻灯片"列表框中勾选"幻灯片1、幻灯片2、幻灯片4~ 幻灯片8"复选框,单击"添加"按钮,将其添加至右侧的"在自定义放映中的幻灯 片"列表框,如图4-40所示。

| 定义自定义放映        |   |                |                 | ?  | ×  |
|----------------|---|----------------|-----------------|----|----|
| 幻灯片放映名称(N): 色彩 |   |                |                 |    |    |
| 在演示文稿中的幻灯片(P): | ^ |                | 在自定义放映中的幻灯片(L): |    |    |
|                |   |                | 1. 幻灯片 1        |    | 1  |
| 3. 幻灯片 3       |   |                | 2. 幻灯片 2        |    | 1  |
| □ 4. 幻灯片 4     |   | Three a        | 3. 幻灯片 4        |    |    |
| □ 5. 幻灯片 5     |   | ->>> 添加(A)     | 4. 幻灯片 5        |    | ~  |
| □ 6. 幻灯片 6     |   | 1. 🔊           | 5. 幻灯片 6        |    | 4  |
| □ 7. 幻灯片 7     |   | and the second | 6. 幻灯片 7        |    |    |
| □ 8. 幻灯片 8     | ~ |                | 7. 幻灯片 8        |    |    |
|                |   |                | -               |    |    |
|                |   |                | 确定              | J. | 以消 |

Step 05 选择完成后单击"确定"按钮,返回至"自定义放映"对话框,如图4-41 所示。单击"关闭"按钮关闭该对话框。

Step 06 在"幻灯片放映"选项卡中单击"设置幻灯片放映"按钮,打开"设置放映方式"对话框,在"放映幻灯片"选项组中选中"自定义放映"单选按钮,选择自定义的放映方案,如图4-42所示,单击"确定"按钮。

|                                           | 设置放映方式                                                                                                    | ? ×                                                                                                    |
|-------------------------------------------|----------------------------------------------------------------------------------------------------|----------------------------------------------------------------------------------------------------|
|                                           | 放映类型                                                                                                    | 放映幻灯片                                                                                                    |
|                                           | <ul> <li>演讲者放映(全屏幕)(P)</li> <li>观众自行浏览(窗口)(B)</li> <li>在展台浏览(全屏幕)(<u>K</u>)</li> <li>放映选项</li> <li>循环放映,按 ESC 键终止(<u>L</u>)</li> <li>放映时不加旁白(<u>N</u>)</li> </ul> | <ul> <li>○ 全部(A)</li> <li>○ 从(D: 1 → 到(D: 8 →</li> <li>● 自定义放映(C):</li> <li>● 色彩 </li> <li>● 長彩 </li> <li>● 手动(M)</li> </ul> |
|                                           | <ul> <li>□ 放映时不加动画(S)</li> <li>□ 禁用硬件图形加速(G)</li> <li>绘图笔颜色(E): 22 ▼</li> </ul>                                                                                   | <ul> <li>● 如果存在排练时间,则使用它(U)</li> <li>多监视器</li> </ul>                                                                         |
| ■定义放映 ? X 色彩 新建(N)                        | 激光笔颜色( <u>R</u> ):                                                                                                    | 幻灯片放映监视器( <u>O</u> ):<br>自动                                                                                                  |
| 編輯(E)<br>新除(B)<br>复制(Y)<br>対映(S)<br>关河(C) |                                                                                                    | 分辨率[]:<br>使用当前分辨率<br>使用演示者视图(y)<br>确定 取消                                                                                     |
|                                           |                                                                                                    |                                                                                                    |

图 4-41

图 4-42

Step 07 在"文件"选项卡中选择"导出"选项,在"导出"界面中选择"创建 PDF/XPS文档"选项,单击"创建PDF/XPS"按钮,打开"发布为PDF或XPS"对话 框,如图4-43所示。

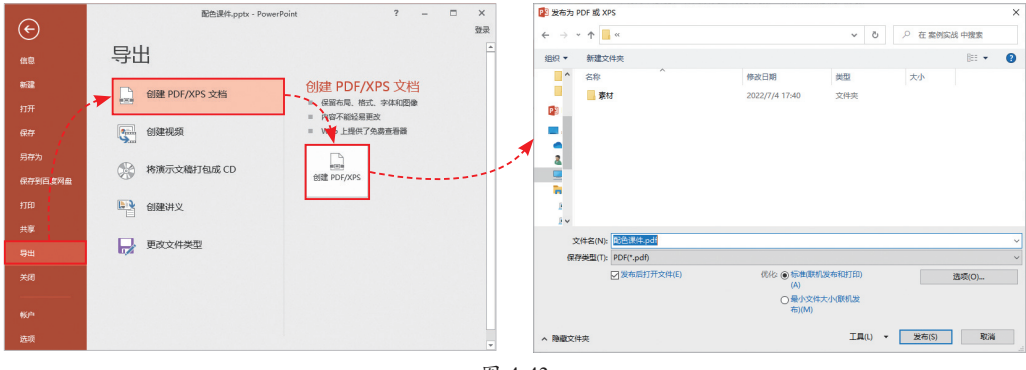

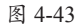

第 4 章

课件的放映与录制

Step 08 单击"发布为PDF或XPS"对话框中的"选项"按钮,打开"选项"对话框,选择"范围"为"自定义放映",如图4-44所示。

Step 09 单击"确定"按钮返回至"发布为PDF或XPS"对话框,单击"发布"按钮输出PDF格式文档,如图4-45所示。

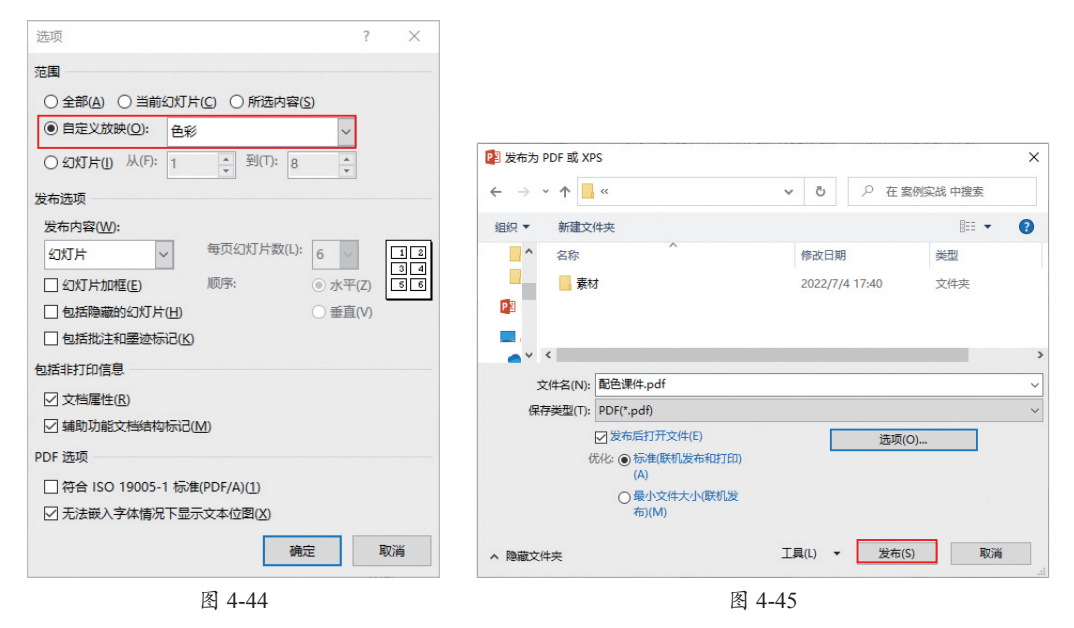

**Step 10** 稍等片刻,即可打开输出的PDF课件文档,在此可查看输出结果,如 图4-46所示。

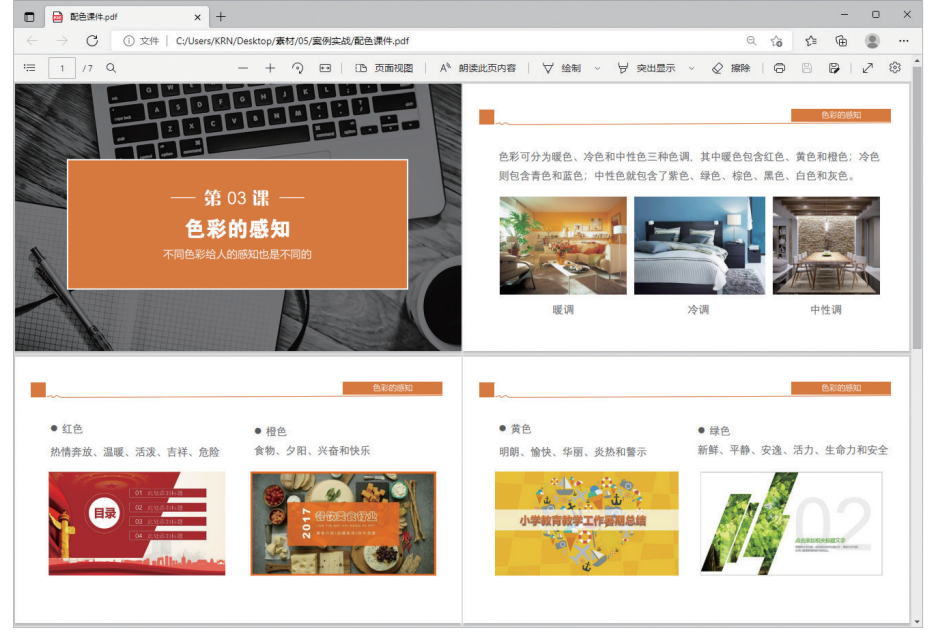

图 4-46

## 新手答疑

#### 1. Q: 用 PPT 录制的视频, 是什么格式? 能否进行格式转换?

A:通过"屏幕录制"功能录制的视频是以MP4格式嵌入幻灯片中的。如果想要转换为其他视频格式,就先将其单独保存出来,然后利用格式转换工具,例如 "格式工厂"软件进行格式转换操作。

#### 2. Q: 在放映过程中进行的重点标记能否保存在课件中?

A: 可以。放映结束后,或者按Esc键,系统会打开询问提示框,在此选择"是"按 钮即可将标记保存至课件中。

#### 3. Q: 怎么将课件输出为讲义?

A: 在"文件"选项卡中选择"导出"选项,在"导出"界面中选择"创建讲义" 选项,单击右侧列表中的"创建讲义"按钮,在"发送到Microsoft Word"对话 框中选择合适的讲义版式后,单击"确定"按钮,系统会按照选择的版式自动 新建Word文档,并显示相应的讲义版式。在此,输入讲义内容保存即可。

#### 4. Q: 放映课件时, 如何快速定位到某一张幻灯片?

A: 在放映过程中,在任意处右击,在弹出的快捷菜单中选择"查看所有幻灯片" 选项,在打开的幻灯片预览界面中单击所需幻灯片即可。用户也可以单击页面 左下方工具栏中的 **B**按钮,同样可以打开幻灯片预览界面进行选择。

#### 5. Q: 怎么取消自动放映?

A: 在"幻灯片放映"选项卡中取消勾选"使用计时"复选框,即可禁用排练计时 功能。此外,用户还可以选择在"切换"选项卡中取消勾选"设置自动换片时 间"复选框取消自动放映。

#### 6. Q: 怎么将 PowerPoint 文件导出为图片格式?

A: 在"文件"选项卡中选择"另存为"选项,在"另存为"界面中选择"浏览" 选项,打开"另存为"对话框,设置"保存类型"为"JPEG文件交换格式", 单击"保存"按钮,在弹出的对话框中选择要导出的幻灯片即可。